## Cancelling the Echo360 Recording Schedule for the Entire Semester

Echo360 Sections have been automatically created for all Fall 2020 courses and sections. In addition, for all Echo360 - enabled classrooms, Echo360 recording schedules are also automatically created each morning after they appear in Banner. Here are directions to **cancel** or **Opt-Out** of recordings for the entire Semester.

1. Log in to the Echo360 Help Website: http://help.echo.colostate.edu

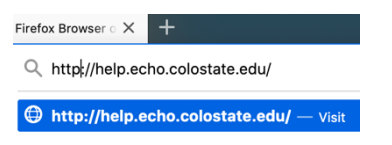

2. From the Home page, see the **Requests** tab at the top.

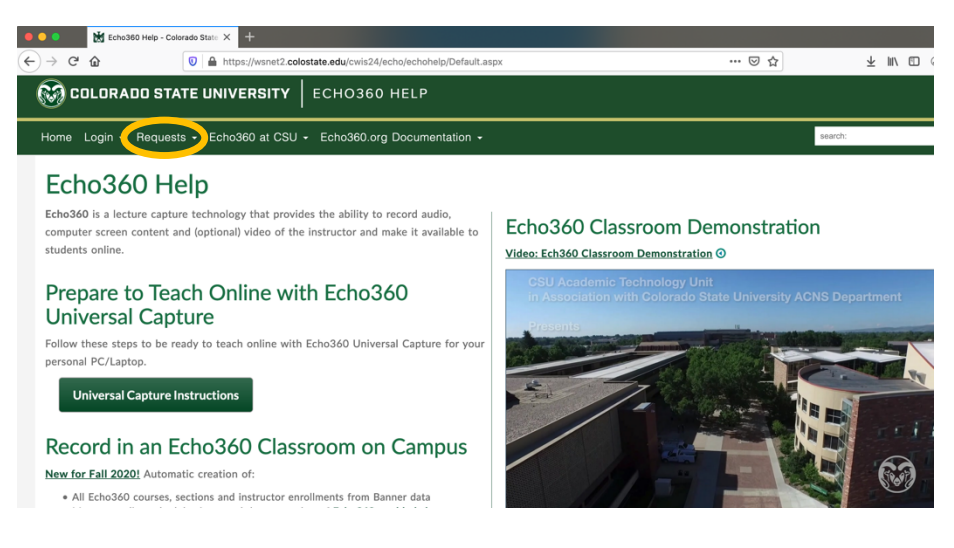

3. Hover over Requests and tap on: Manage My Echo360 Recording Schedules

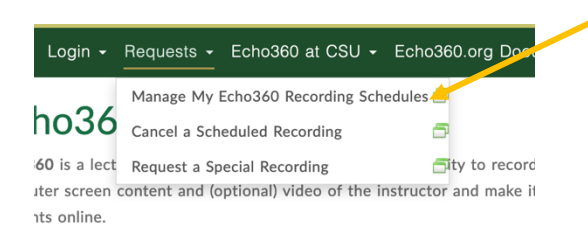

4. Authenticate with your NetID and Password.

5. Tap **Display Courses and Sections** to display your current term schedule.

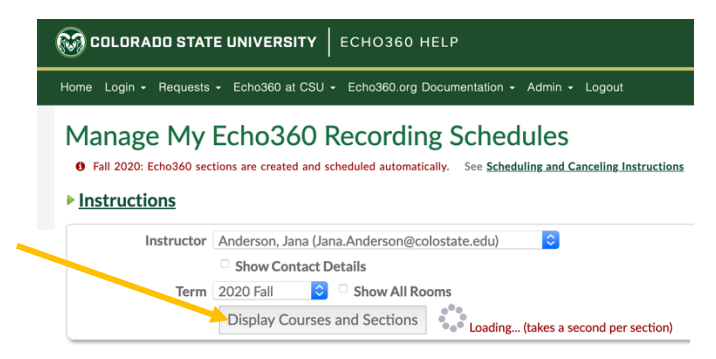

6. Any classes scheduled will show a room name and Scheduled below. Tap the box to the left of **Remove Schedule** and a blue check will appear.

| Instructor                            | Anderson, Jana (Ja           | na.Anderson@colostate.edu                                         | ı) 🗘                                         |                                                        |                                                                                            |                                              |                                                                              |
|---------------------------------------|------------------------------|-------------------------------------------------------------------|----------------------------------------------|--------------------------------------------------------|--------------------------------------------------------------------------------------------|----------------------------------------------|------------------------------------------------------------------------------|
|                                       | Show Contact Details         |                                                                   |                                              |                                                        |                                                                                            |                                              |                                                                              |
| Term                                  | 2020 Fall 😒 🗆 Show All Rooms |                                                                   |                                              |                                                        |                                                                                            |                                              |                                                                              |
|                                       | Display Courses and Sections |                                                                   |                                              |                                                        |                                                                                            |                                              |                                                                              |
| CSU Courses ar                        | nd Sections                  | for Jana Anderso                                                  | n (icande                                    | rs), 2020 Fall                                         |                                                                                            |                                              |                                                                              |
| Course Name                           | Course Identifier            | Banner/ <u>Canvas</u> Section<br>Code                             | Add Section(s)<br>to Echo360 @<br>Select All | Schedule Recordings in<br>Echo360 Classroom 🕢          | <u>ARIESweb</u> Classr<br>Dates, Days, Tim                                                 | room                                         |                                                                              |
| Regression Models and<br>Applications | STAA 551                     | 2020FA-STAA-551-001                                               | ⊘ 001                                        | WEBER 237<br>Scheduled  2 schedules<br>Remove Schedule | ARIESweb<br>WEBER 237<br>Aug 24, 2020 - Oct<br>TR 1:00 pm - 2:15 p<br>2 classroom schedule | 18, 2020<br>am<br>es                         |                                                                              |
| Regression Models and<br>Applications | STAA 551                     | 2020FA-STAA-551-401                                               | ⊘ 401                                        | Universal Capture Only                                 | ARIESweb<br>ONLINE<br>Aug 24, 2020 - Oct                                                   | 18, 2020                                     |                                                                              |
| Regression Models and<br>Applications | STAA 551                     | 2020FA-STAA-551-801                                               | 0 801                                        | Universal Captur Only                                  | ARIESweb                                                                                   |                                              |                                                                              |
| Methods in Spatial<br>Statistics      | STAA 576                     | 2020FA-STAA-576-801                                               | ⊘ 801                                        | Universal Capture Only                                 | ARIESweb                                                                                   |                                              |                                                                              |
| Independent Study                     | STAT 695                     | 2020FA-STAT-695-001                                               | ☑ 001                                        | Universal Capture Only                                 | ARIESweb<br>Aug 24, 2020 - Dec                                                             | 13, 2020                                     |                                                                              |
| Mixed Models                          | STAA 554                     | 2020FA-STAA-554-801<br>This section is not in<br>Canvas or Banner | 8<br>2020F                                   | A-STAA-551-001                                         | ☑ 001                                                                                      | WEBER 237                                    | ARIESweb                                                                     |
|                                       |                              |                                                                   |                                              |                                                        |                                                                                            | Scheduled ☐ 2 schedules<br>✓ Remove Schedule | Aug 24, 2020 - Oct 18, 2020<br>TR 1:00 pm - 2:15 pm<br>2 classroom schedules |

7. Recorded videos are likely still in your Echo360 library. Use the **Other Instructions** box to request the Echo360 Admins delete any unwanted videos.

| Other Instructions:<br>Unlisted courses,<br>other contributors,<br>special scheduling, |                |
|----------------------------------------------------------------------------------------|----------------|
| questions, etc.                                                                        | Submit Request |

- 8. Scroll to the bottom and tap **Submit Request**.
- 9. The schedule is automatically removed for all future recordings for the checked course. Nothing else is required.

**NOTE:** In the event you want to start the recording schedule once again, just Email the Echo360 team at Echo360help@colostate.edu.

10.If there is a course that unexpectedly didn't get automatically scheduled, and you wish to start recording, just Email your request and details to: <u>Echo360help@colostate.edu</u>.